## To access the assignments

## Enrollment code a6u83s

- Create an ASSISTments account. Go to https://www.assistments.org/signup
- Please ignore what university the system says the course is at

• Afterwards, you can log in at <u>https://www.assistments.org/account/login</u> to be able to access these assignments. Log in there rather than going to the ASSISTments main page.

• Log in and then use the links on the digital platforms training program resource page to view specific assignments (the assignment that will show up when you log in is probably not what you are interested in)